# How to pay a bill with MyChart

With our new MyChart by Epic patient portal you have the ability to pay hospital bills from within your MyChart account. Patients who do not have a MyChart account can still pay bills on the MyChart website, using the **Pay As Guest** feature. Billing statements will be sent to patients if they have an outstanding balance. The balance can be also be seen within your MyChart account. This tip sheet will explain how to pay bills both within your MyChart account, and using the Pay as Guest feature.

## Pay as a Guest (no MyChart account needed)

If you do not have a MyChart account, you can still pay a hospital bill on the MyChart website using the following steps:

- 1. Go to the MyChart website: https://mychart.osu.edu/adena/Authentication/Login
- 2. Click the "Pay as Guest" button on the homescreen:

| ADENA             | MyCl                                                                                                    | hart |                                                                                                    |                                                                         |
|-------------------|----------------------------------------------------------------------------------------------------|------|----------------------------------------------------------------------------------------------------|-------------------------------------------------------------------------|
| Please do not use | MyChart Username<br>Password                                                                                     |      |                                                                                                    |                                                                         |
| 50                | Communicate with your<br>doctor<br>Get answers to your medical<br>questions from the comfort of your<br>own home |      | Access your test results<br>No more waiting for a phone call or<br>letter – view your results and your<br>doctor's comments within days | Sign in Forgot username? Forgot password? New User? CREATE YOUR ACCOUNT |
|                   | Request prescription refills<br>Send a refill request for any of your<br>refillable medications                  | 8a   | Manage your<br>appointments<br>Schedule your next appointment, or<br>view details of your past and                                      | Pay As Guest                                                            |

3. Enter your Patient Number and Guarantor last name, and press look up. Your Patient Number can be found on your billing statement.

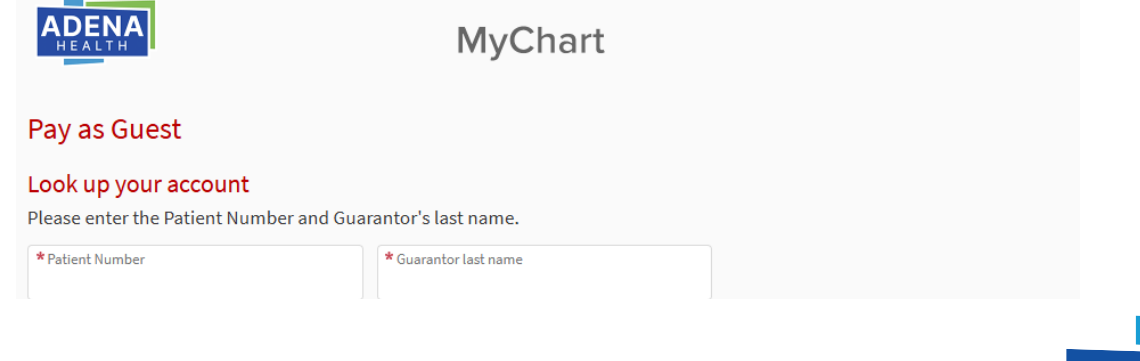

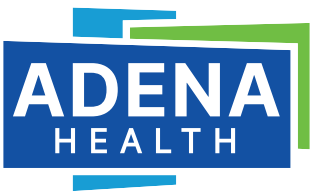

4. Enter the amount you would like to pay, and click "next."

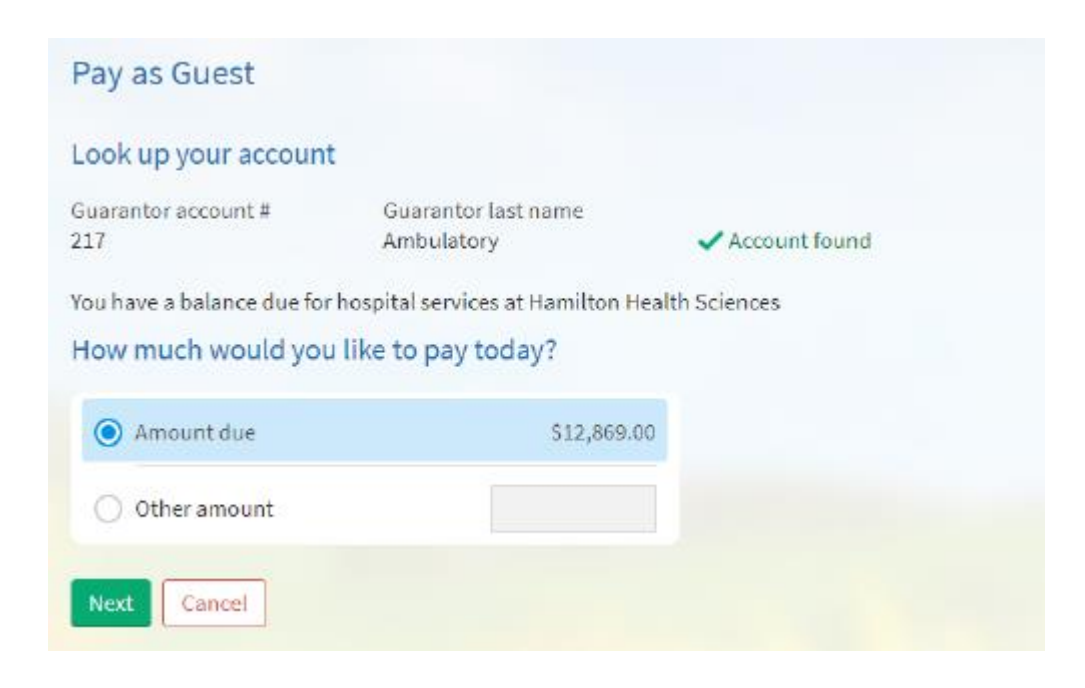

5. Specify your payment method, fill in the required details and press "Submit."

| How do you want to pay?         |  |  |  |  |
|---------------------------------|--|--|--|--|
| Enter payment information       |  |  |  |  |
| 🖲 Credit Card 🗢 Bank Account    |  |  |  |  |
| Name on Card                    |  |  |  |  |
|                                 |  |  |  |  |
| Card Number                     |  |  |  |  |
|                                 |  |  |  |  |
| Expiration Date                 |  |  |  |  |
| MONTH YEAR Y                    |  |  |  |  |
| Security Code                   |  |  |  |  |
| What is this?                   |  |  |  |  |
| Postal Code                     |  |  |  |  |
|                                 |  |  |  |  |
| Save information for future use |  |  |  |  |
| SUBMIT                          |  |  |  |  |

# Pay a Bill from within your MyChart Account

If you have a MyChart account, you can pay bills from within it by following these steps:

- 1. Log into your MyChart account
- 2. In Your Menu, select the Billing Summary activity
- 3. Click "Pay Now"

### Billing Summary

| Save time while you save paper! Sign up for paperless billing.                                            |                                                                        |  |  |  |  |
|----------------------------------------------------------------------------------------------------|------------------------------------------------------------------------|--|--|--|--|
| \$25.00 is not on your payment pla                                                                        | un. Update plan                                                        |  |  |  |  |
| Hospital Services<br>Guarantor #217 (Juluis Ambulatory)<br>Patients included: You, Test, CoordSeven, Two, | Three                                                                  |  |  |  |  |
| Amount Due<br>\$25.00<br>Your balance: \$283.00<br>Pay now                                                | Auto Pay<br>\$100.00<br>Scheduled for 17/4/2022<br>Manage payment plan |  |  |  |  |
| Last pald: \$100.00 on 26/1/2022<br>1 scheduled payment                                                   |                                                                        |  |  |  |  |
| <b>Ø</b> View balance details                                                                             |                                                                        |  |  |  |  |
| View last statement (21/12/2021)                                                                          |                                                                        |  |  |  |  |
| Contact customer service                                                                                  |                                                                        |  |  |  |  |

4. Specify your method of payment and fill in the required fields. Press "Submit."

| How do you want to pay?         |  |  |  |  |
|---------------------------------|--|--|--|--|
| Enter payment information       |  |  |  |  |
| 🖲 Credit Card 🔿 Bank Account    |  |  |  |  |
| Name on Card                    |  |  |  |  |
|                                 |  |  |  |  |
| Card Number                     |  |  |  |  |
|                                 |  |  |  |  |
| Expiration Date                 |  |  |  |  |
| Month Vear V                    |  |  |  |  |
| Security Code                   |  |  |  |  |
| What is this?                   |  |  |  |  |
| Postal Code                     |  |  |  |  |
|                                 |  |  |  |  |
| Save Information for future use |  |  |  |  |
| SUBMIT                          |  |  |  |  |

5. You will see a confirmation screen to notify you your payment was made successfully.

#### Setup a Payment Plan

You can set up a monthly payment plan to pay your outstanding balance, if needed. Payment plans must be a minimum of \$25 per month, and must be complete within 24 months.

Follow these steps to set up a payment plan:

- 1. Log into your MyChart account
- 2. In Your Menu, select the **Billing Summary** activity
- 3. Click "Set up payment plan"

| Billing Summary                                                                                                    |                                                                |  |  |  |  |
|----------------------------------------------------------------------------------------------------|----------------------------------------------------------------|--|--|--|--|
| Save time while you save p                                                                                                | Save time while you save paper! Sign up for paperless billing. |  |  |  |  |
| Hospital Services<br>Guarantor #217 (Juluis Ambulatory)<br>Patients included: You<br>Amount Due<br>\$12,869.00<br>Pay now | Can't pay all at once?<br>Sign up to pay \$2,061.50 per month. |  |  |  |  |
| D View balance details                                                                                                    |                                                                |  |  |  |  |
| Contact customer service                                                                                                  |                                                                |  |  |  |  |

4. Complete the required fields to set up the payment plan. Click "select payment method."

| Sign Up for a Payment Plan                                                                                            |                                                                              |  |  |  |  |  |
|----------------------------------------------------------------------------------------------------|------------------------------------------------------------------------------|--|--|--|--|--|
| Outstanding Balance     Not all of your outstanding balance of \$12,869.00 is eligible to be added to a payment plan. |                                                                              |  |  |  |  |  |
| Choose a monthly amount                                                                                               |                                                                              |  |  |  |  |  |
| How much do you want to pay per month towards your eligible balance of \$12,369.00?                                   | On which day of the month (1-31) would you like<br>your payments to be made? |  |  |  |  |  |
| \$2,061.50                                                                                                    | 19                                                                           |  |  |  |  |  |
| This monthly amount will require you to make 6 payments until you pay off your balance in October 2022.               |                                                                              |  |  |  |  |  |
| Select payment method Cancel                                                                                          |                                                                              |  |  |  |  |  |

- 5. Complete the required credit card fields and press "Submit" to finish setting up your payment plan.
- 6. You can make changes to your payment plan by clicking "Manage payment plan" on the Billing Summary page.